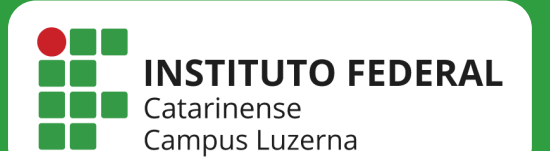

# **REDE IFC**

Configuração da rede IFC no Windows

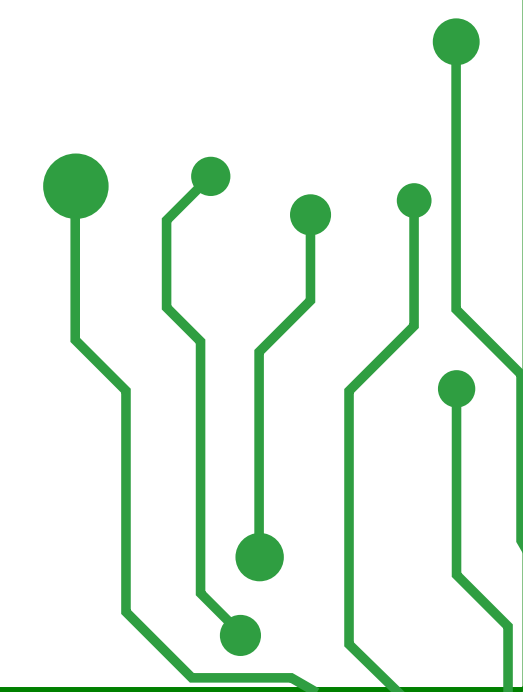

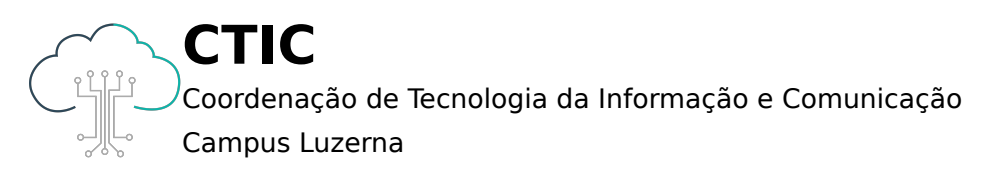

Este manual é destinado a servidores, tercerizados e estagiários, os quais possuem Login e Senha ativos no IFC Luzerna

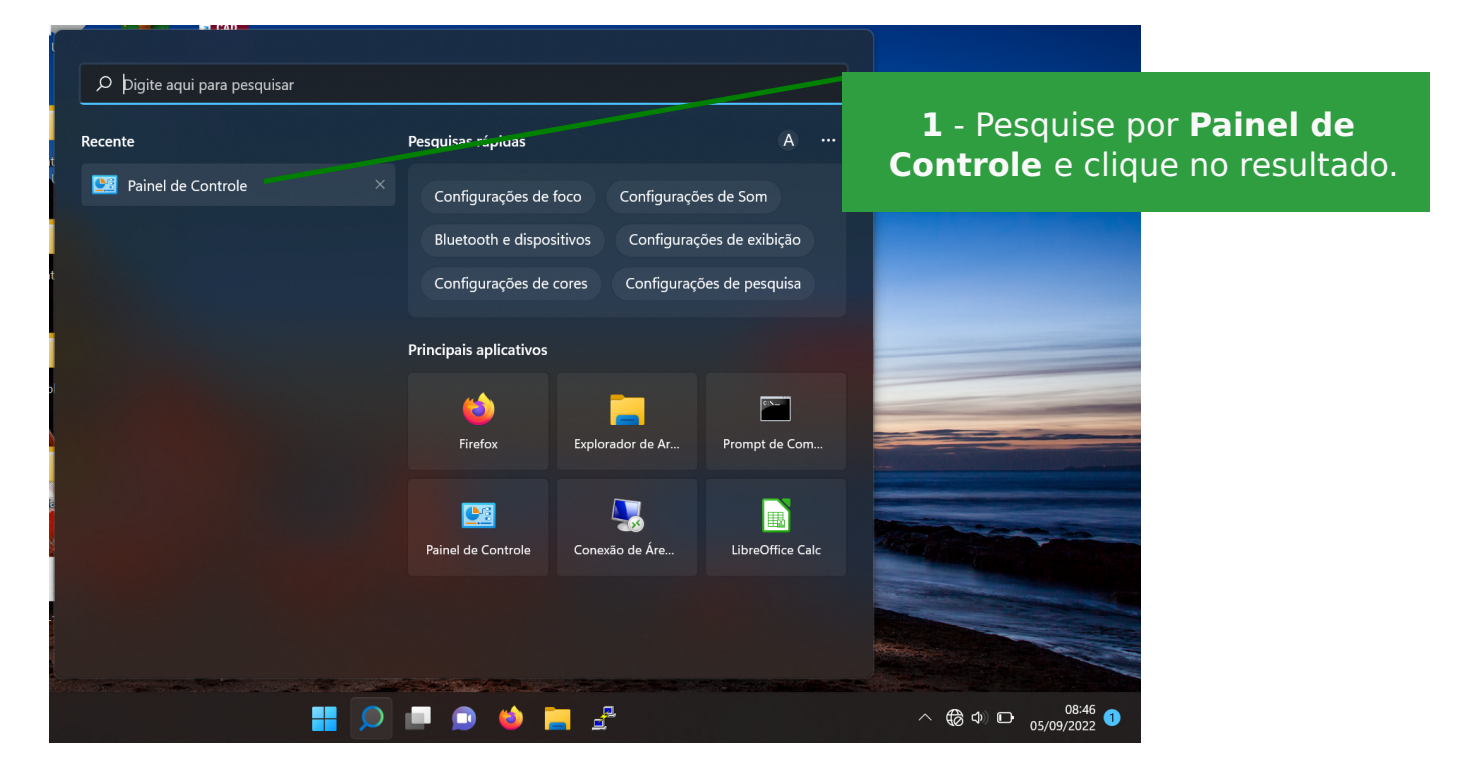

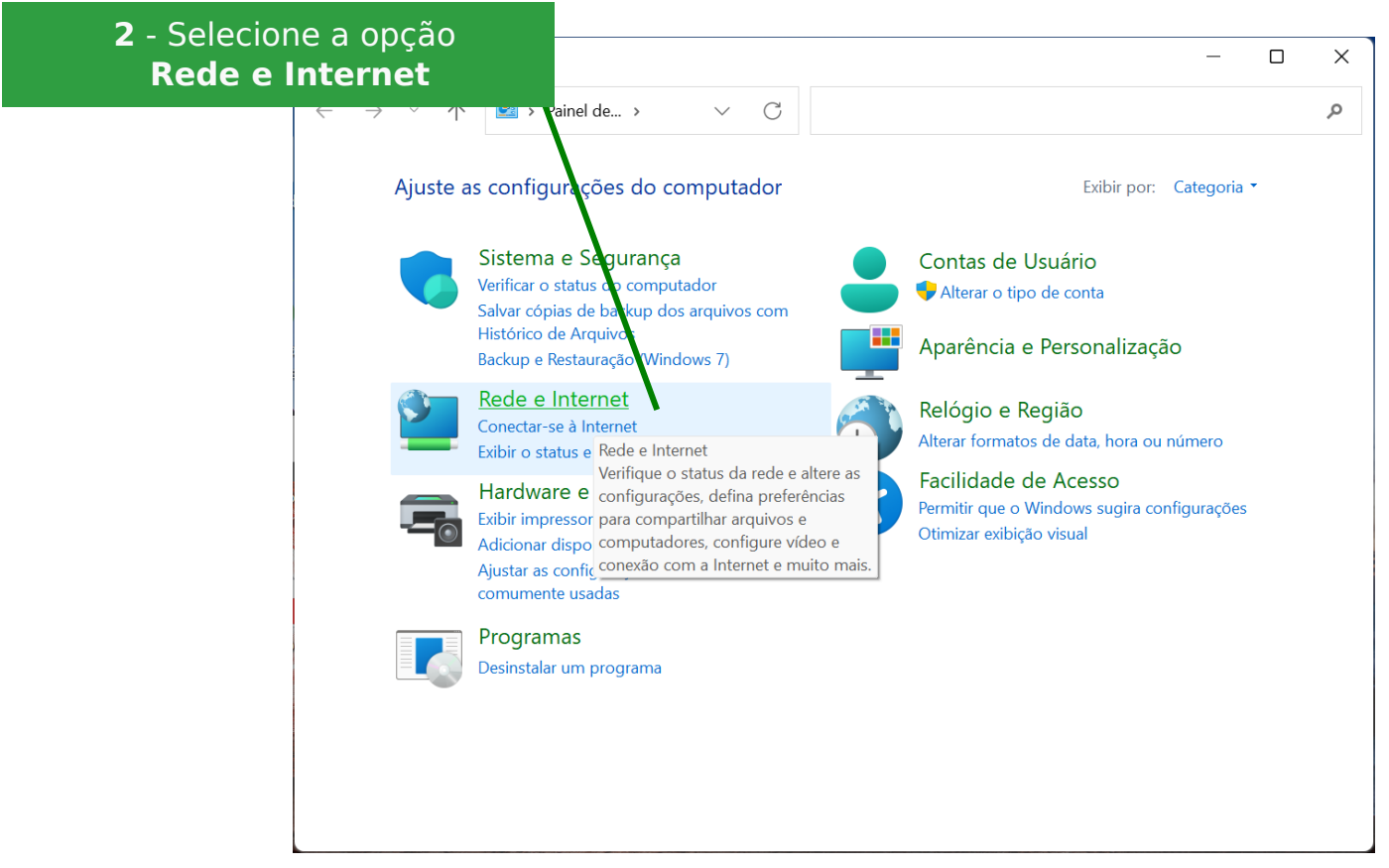

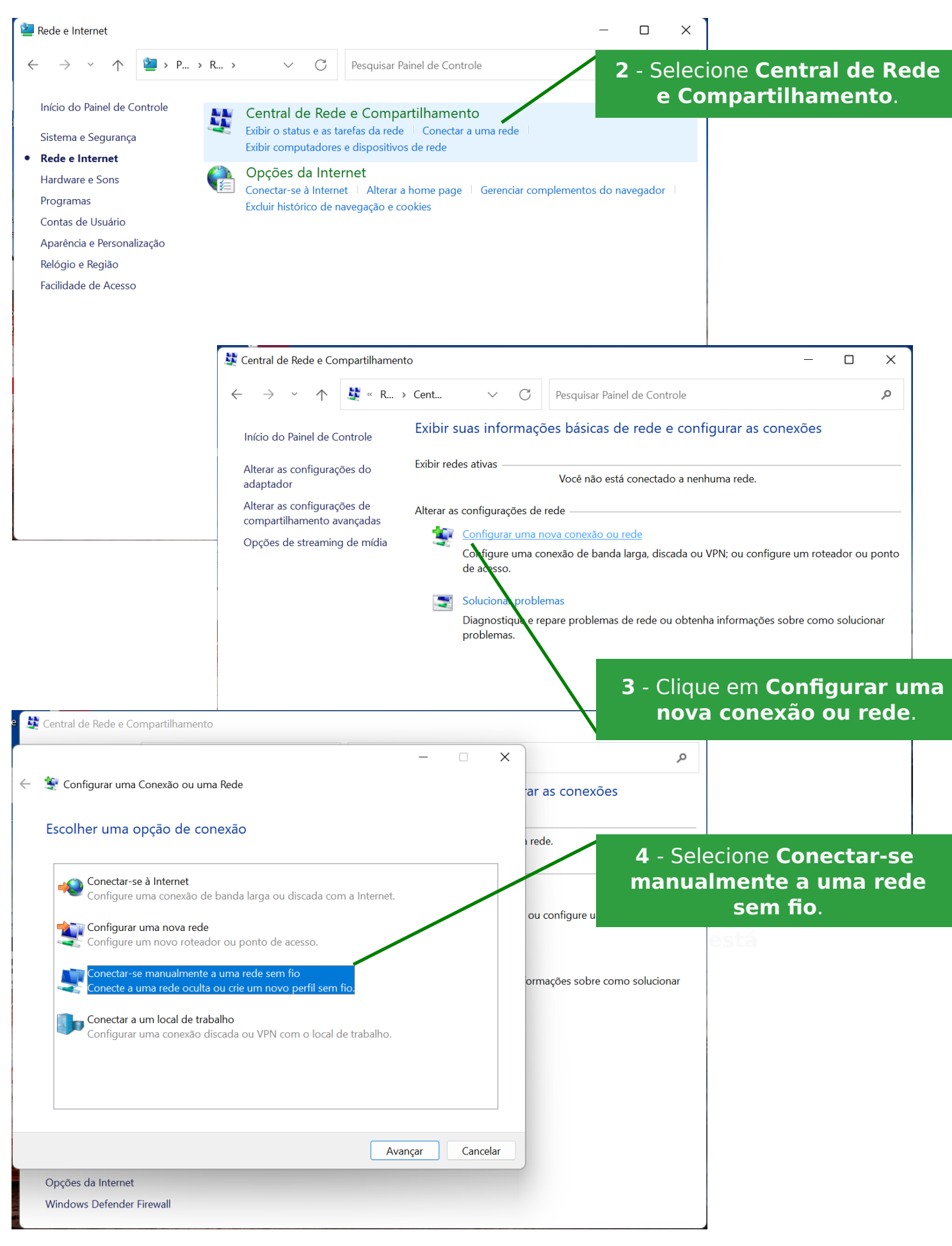

|                                                                                                    |                       | – 🗆 X                                                                                                    |                                       |  |
|----------------------------------------------------------------------------------------------------|-----------------------|----------------------------------------------------------------------------------------------------|---------------------------------------|--|
| ÷                                                                                                    | 🂐 Conectar-se manualm | nente a uma rede sem fio                                                                                             |                                       |  |
|                                                                                                    | Digite as informaçõ   | ões da rede sem fio que deseja adicionar <b>5</b> - Em <b>Nome da re</b>                                             | <b>de</b> insira <b>IFC</b> ,         |  |
|                                                                                                    | Nome da rede:         | IFC WPA2-Enterprise<br>em Avance                                                                                     | e e clique                            |  |
|                                                                                                    | Tipo de segurança:    | WPA2-Enterprise ~                                                                                                    |                                       |  |
|                                                                                                    | Tipo de criptografia: | AES                                                                                                    |                                       |  |
|                                                                                                    | Chave de Segurança:   | Ocultar caracteres                                                                                                   |                                       |  |
|                                                                                                    | 🔽 Iniciar esta conexã | ão automaticamente                                                                                                   |                                       |  |
|                                                                                                    | Conectar mesmo        | que a rede não esteja difundindo                                                                                     |                                       |  |
|                                                                                                    | Aviso: com esta o     | pção, a privacidade do computador poderá estar em risco.                                                             |                                       |  |
| Avançar       Cancelar         6 -Clique em Alterar configuraçõe<br>de conexão para configurar<br>os últimos detalhes.       hamento         - □ ×<br>← S Conectar-se manualmente a uma rede sem fio       - □ ×<br>ar as contractor |                       |                                                                                                    |                                       |  |
|                                                                                                    |                       | IFC adicionado(a) com êxito                                                                                          |                                       |  |
|                                                                                                    |                       | i rece                                                                                                    |                                       |  |
|                                                                                                    |                       | → Alterar configurações de conexão<br>Abre as propriedades da conexão para que eu possa alterar as<br>configurações. | nfigure um roteador ou ponto          |  |
|                                                                                                    |                       | orma                                                                                                    | ões sobre como solucionar             |  |
|                                                                                                    |                       | Fecha<br>Opções da Internet                                                                                          | Fio                                   |  |
|                                                                                                    |                       | Windows Defender Firewall                                                                                            | Ação necessária para IFC<br>Conectar? |  |

| IFC Propriedades de Rede Sem Fio         Conexão       Segurança         Tipo de segurança:       WPA2-Enterprise         Tipo de criptografia:       AES                                                                                                    | ×<br>Se a opção EAP p<br>está selecionad<br>Configu                                                                                                    | <b>irança</b> , verifique<br><b>rotegido (PEAP)</b><br>da e clique em<br><b>rações</b> .                                                                                                    |
|----------------------------------------------------------------------------------------------------|----------------------------------------------------------------------------------------------------|----------------------------------------------------------------------------------------------------|
| Escolha um método de autenticação de rede:<br>Microsoft: EAP protegido (PEAP) V Configurações<br>Lembrar minhas credenciais para esta conexão<br>sempre que fizer logon                                                                                                    | Propriedades EAP Protegidas       ×         Ao conectar:          Verificar a identidade do servidor validando o certificado          Conectar a estes servidores (exemplos: srv1;srv2;,*srv3\.com):                                                                                                    | 8 - Desmarque o checkbox<br>Verificar a identidade do<br>servidor validando o                                                                                                    |
| Configurações avançadas<br>OK Cance                                                                                                    | Autoridades de certificação raiz confiávels:           AAA Certificate Services           Baltimore CyberTrust Root           Certification Authority of WoSign           Certurn Trusted Network CA           Class 3 Public Primary Certification Authority           COMDOD RSA Certification Authority           DigiCert Assured ID Root CA           DiniCert Global Root CA                                                                                                    | <b>certificado.</b> Confirme se o<br>Método de Autenticação<br>é o <b>EAP-MSCHAPv2</b><br>e clique em <b>OK</b> .                                                                                  |
|                                                                                                    | Notificações antes da conexão:         Informar ao usuário se a identidade do servidor não puder ser ver          Selecionar Método de Autenticação:         Senha segura (EAP-MSCHAP v2)         Configurar         Ativar Reconexão Rápida         Desconectar se o servidor não tiver TLV com cryptobinding         Habilitar Privacidade de                                                                                                    | IFC Propriedades de Rede Sem Fio       X         Conexão       Segurança         Tipo de segurança:       WPA2-Enterprise         Tipo de criptografia:       AES                                  |
| <b>9</b> - De volta à aba <b>Segura</b><br>clique em <b>Configuraçõ</b><br>avançadas.                                                                                                    | OK Cancelar                                                                                                    | Escolha um método de autenticação de rede:<br>Microsoft: EAP protegido (PEAP) V Configurações<br>Lembrar minhas credenciais para esta conexão<br>sempre que fizer logon<br>Configurações avançadas |
|                                                                                                    | Configurações avançadas × Configurações 802.1X Configurações do padrão 802.11 Sepecificar o modo de autenticação: Autenticação de usuário Salvar credenciais Cuduis padra cipio para tada cipio para tada cipi | OK Cancelar                                                                                                    |
| IFC Propriedades de Rede Sem Fio         Conexão       Segurança         Tipo de segurança:       WPA2-Enterprise         Tipo de criptografia:       AES         Escolha um método de autenticação de rede:         Microsoft:       EAP protegido (PEAP)         Configurações         Lembrar minhas credenciais para esta conexão sempre que fizer logon | Excurr credencials para todos os devários Habilitar logon único para esta rede Executar imediatamente antes do logon de usuário Executar imediatamente após o logon de usuário Atraso máximo (segundos): 10  Permitir que caixas de diálogo adicionais sejam exibidas durante o logon único Esta rede usa LANs separadas virtuais para autenticação de máquina e de usuário                                                                                                    | 10 - Na aba Configurações<br>802.1X, selecione<br>Autenticação<br>de usuário como Modo<br>de Autenticação e                                                                                        |
| Configurações avançadas                                                                                                    | OK Cancelar                                                                                                    | - De volta à aba <b>Segurança</b> ,                                                                                                    |
| ОК Сапсе                                                                                                    | lar l                                                                                                    | clique em <b>OK</b> .                                                                                                    |

#### No Windows 7, os seguintes passos extra precisarão ser seguidos para efetivação da conexão

| Propriedades EAP Protegidas                                         |  |  |  |  |  |
|---------------------------------------------------------------------|--|--|--|--|--|
| Ao conectar:                                                        |  |  |  |  |  |
| Validar certificado do servidor                                     |  |  |  |  |  |
|                                                                     |  |  |  |  |  |
| Conectar-se a estes servidores:                                     |  |  |  |  |  |
|                                                                     |  |  |  |  |  |
| Autoridades de certificação raiz confiáveis:                        |  |  |  |  |  |
| AAA Certificate Services                                            |  |  |  |  |  |
| Baltimore CyberTrust Root                                           |  |  |  |  |  |
| Class 3 Public Primary Certification Authority                      |  |  |  |  |  |
| DigiCert Assured ID Root CA                                         |  |  |  |  |  |
| DigiCert High Aggurance EV Deet CA                                  |  |  |  |  |  |
|                                                                     |  |  |  |  |  |
|                                                                     |  |  |  |  |  |
| Não solicitar ao usuário autorização para novos servidores ou       |  |  |  |  |  |
| autoridades de certificação confiáveis.                             |  |  |  |  |  |
|                                                                     |  |  |  |  |  |
| Selecionar Método de Autenticação:                                  |  |  |  |  |  |
| Senha segura (EAP-MSCHAP v2)                                        |  |  |  |  |  |
| Ativar Decenevão Dázida                                             |  |  |  |  |  |
| Impor Proteção de Acesso à Rede                                     |  |  |  |  |  |
| Desconectar se o servidor não tiver TLV com ligação de criptografia |  |  |  |  |  |
| Habilitar Privacidade de                                            |  |  |  |  |  |
|                                                                     |  |  |  |  |  |
| OK Cancelar                                                         |  |  |  |  |  |
|                                                                     |  |  |  |  |  |

No **passo 8**, clique em **Configurar...** e desmarque o checkbox que aparecer e dê **OK**. Ao retornar para a janela **Propriedades EAP Protegidas**, clique em **OK** para efetivar as alterações.

| Propriedades EAP Protegidas                                                                              | ×     |  |  |  |  |
|----------------------------------------------------------------------------------------------------|-------|--|--|--|--|
| Ao conectar:                                                                                             |       |  |  |  |  |
| Validar certificado do servidor                                                                          |       |  |  |  |  |
| Conectar-ce a ester considerer                                                                           |       |  |  |  |  |
|                                                                                                    |       |  |  |  |  |
|                                                                                                    |       |  |  |  |  |
| Autoridades de certificação raiz confiáveis:                                                             |       |  |  |  |  |
| AAA Certificate Services                                                                                 | _     |  |  |  |  |
| Baltimore CyberTrust Root                                                                                |       |  |  |  |  |
| Class 3 Public Primary Certification Authority                                                           | =     |  |  |  |  |
| DigiCert Assured ID Root CA                                                                              |       |  |  |  |  |
| DigiCert High Argurance EV Boot CA                                                                       |       |  |  |  |  |
| E FC-ACC                                                                                                 | -     |  |  |  |  |
| < III >>                                                                                                 |       |  |  |  |  |
| Não solicitar ao usuário autorização para novos servidores ou<br>autoridades de certificação confiáveis. |       |  |  |  |  |
| Selecionar Método de Autenticação:                                                                       |       |  |  |  |  |
| Athur Perspecte Pields                                                                                   |       |  |  |  |  |
| Impor Proteção de Acerco à Rede                                                                          |       |  |  |  |  |
| Deconectar se o servidor não tiver TIV com Unção de cristografia                                         |       |  |  |  |  |
| Habilitar Privacidade de                                                                                 |       |  |  |  |  |
| Identidade                                                                                               |       |  |  |  |  |
| OK                                                                                                    | celar |  |  |  |  |

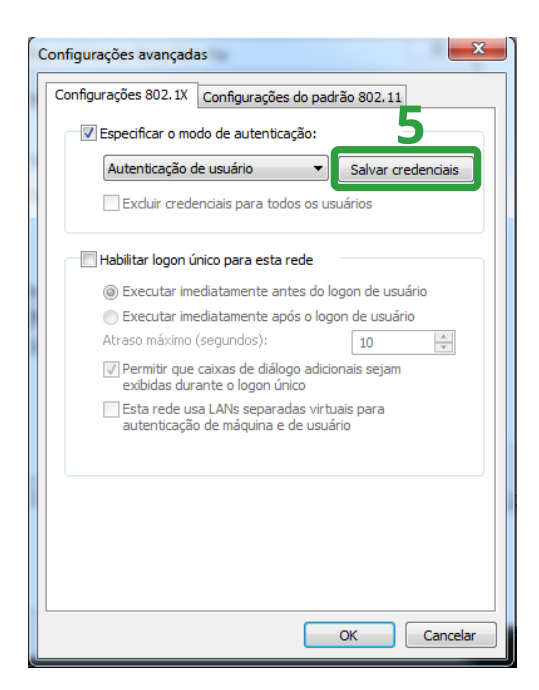

No **passo 10**, clique em **Salvar credenciais** e insira o **usuário** e **senha** e dê **OK**. Ao retornar para a janela **Configurações 802.1X**, clique em **OK** para efetivar as alterações.

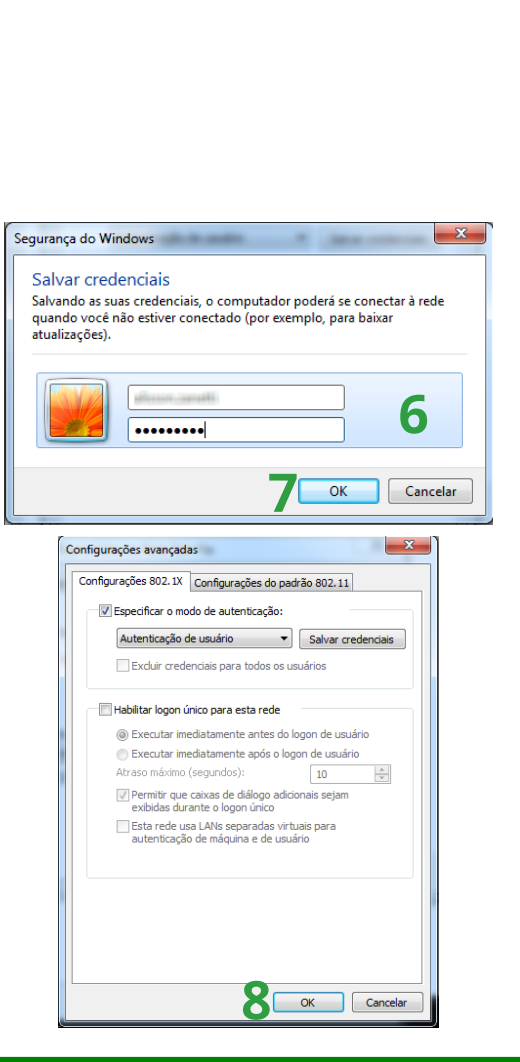

23

.

.

•

Configurar...

OK Cancelar

X

Propriedades EAP Protegidas

An conectar-se

EC-ACC

•

Propriedades de EAP MSCHAPv2

Usar automaticamente meu nome e senha de logon do Windows (e o domínio, se houver).

3 OK Cancelar

DigiCert High Assurance EV Root CA

.....

Não solicitar ao usuário autorização para novos servidores ou autoridades de certificação confiáveis.

\_\_\_\_\_\_Impor Proteção de Acesso à Rede \_\_\_\_\_Desconectar se o servidor não tiver TLV com ligação de criptografia

DigiCert Assured ID Root CA DigiCert Global Root CA

Selecionar Método de Autenticação: Senha segura (EAP-MSCHAP v2)

V Ativar Reconexão Rápida

Habilitar Privacidade de Identidade

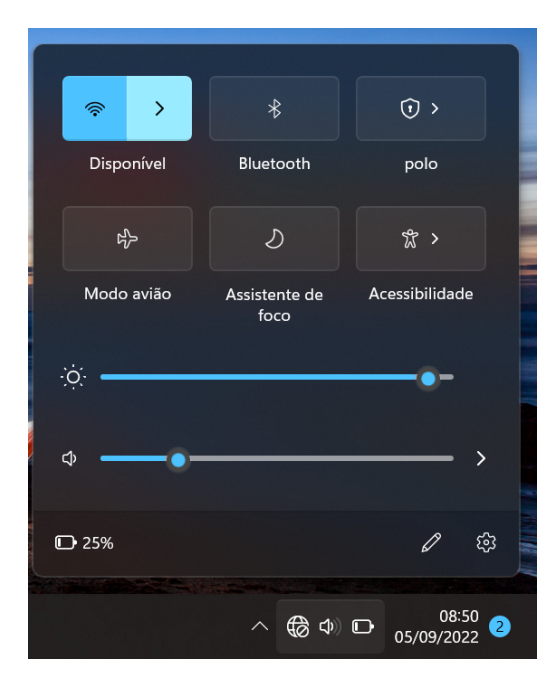

12 - Na Área de Trabalho, ative a rede Wi-Fi e selecione a rede IFC e clique em
Conectar. Os servidores devem informar o usuário e senha
do SIG. Estagiários/terceirizados o usuário e senha fornecidos pela CTIC.

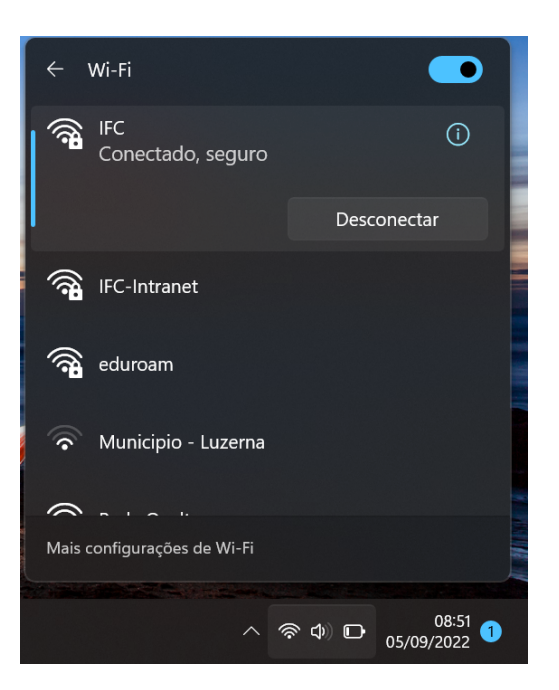

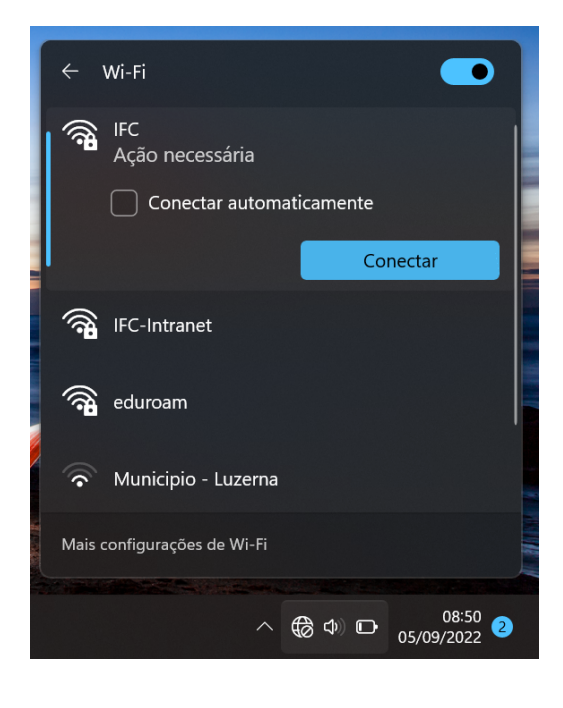

| Segurança do Windows             | ×                  |
|----------------------------------|--------------------|
| Entrar                           |                    |
| Nome de usuário                  |                    |
| Senha                            |                    |
| OK Cancelar                      |                    |
|                                  |                    |
| eduroam                          |                    |
| Municipio - Luzerna              |                    |
| Mais configurações de Wi-Fi      |                    |
| ^ <b>(⊕</b> ⊄) ⊡ <sub>05/0</sub> | 08:51<br>09/2022 2 |

13 - Pronto! Você está conectado!

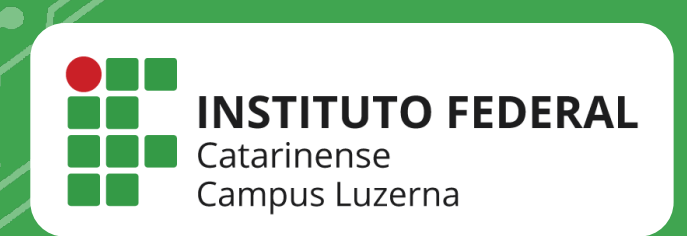

# EM CASO DE DÚVIDAS, **ENTRE EM CONTATO POR UM DE NOSSOS** CANAIS

<u>(49)352</u>3-4322 / 3523-4<mark>310</mark> suporte.luzerna.ifc.edu.br